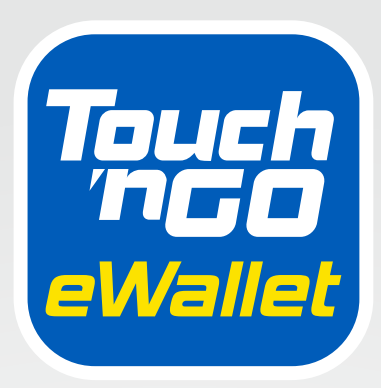

# DIGITAL HANDBOOK

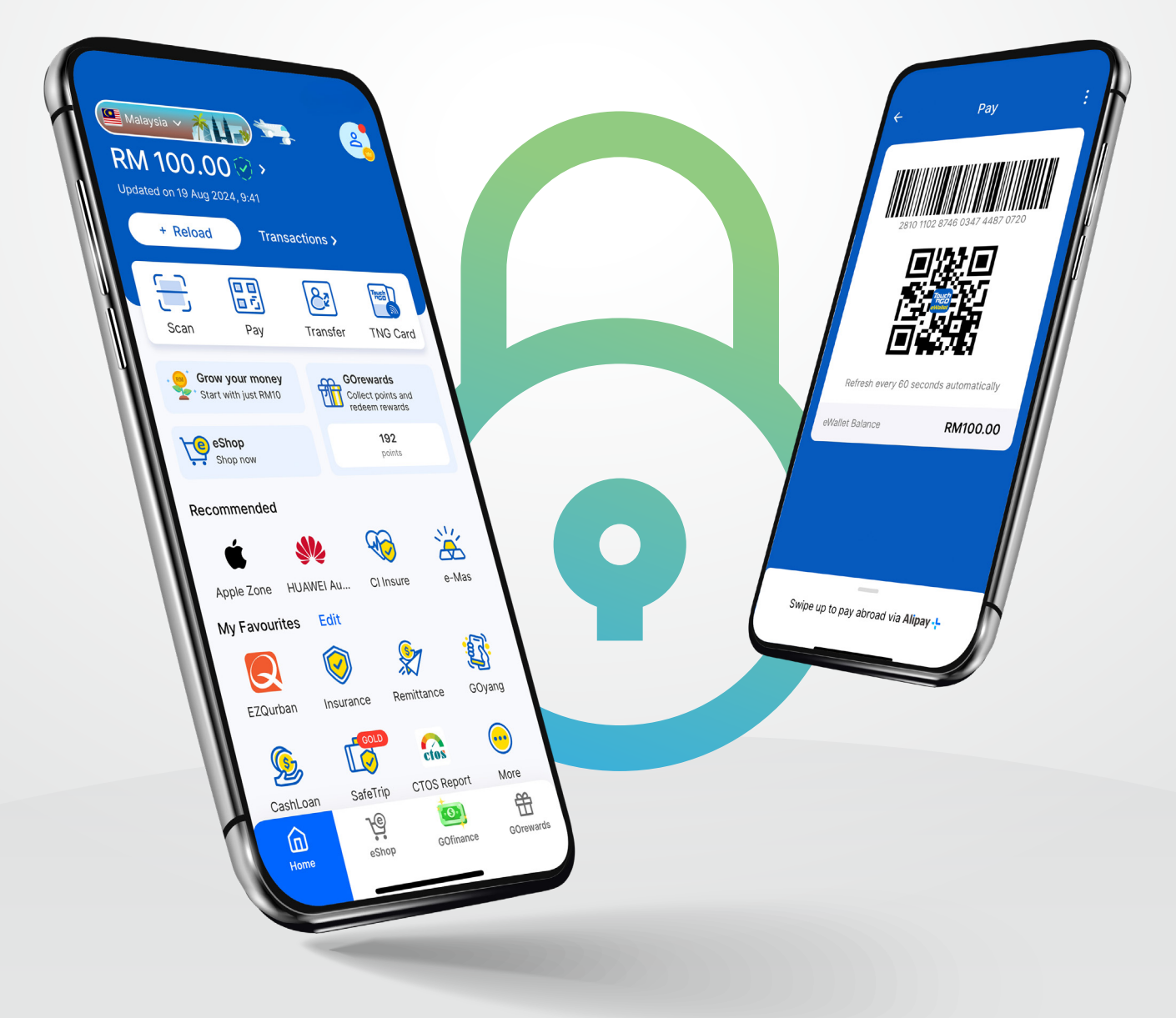

# Shaxda tusmada:

| 1<br>2 | Dulma<br>Sida I | ar iyo hordhaca<br>oo sameeyo                                     | 1  |
|--------|-----------------|-------------------------------------------------------------------|----|
|        | 2.1             | Sida loo diiwaan geliyo loona xaqiijiyo<br>TNG eWallet            | 2  |
|        | 2.2             | Sida loo sawiro(Iskaan garayo) & bixinta                          | 5  |
|        | 2.3             | Sida loo xawilo lacagaha                                          | 6  |
|        | 2.4             | Sida dib loogu soo shubo                                          | 7  |
|        | 2.5             | Sida biilasha loo bixiyo                                          | 10 |
|        | 2.6             | Sida kor loogu shubo lacag horay loo bixiyay                      | 11 |
|        |                 | (credit prepaid)                                                  | 12 |
|        | 2.7             | Sida loo codsado oo loo hawlgeliyo TNG<br>eWallet Visa Card       |    |
| 3      | Su'aa           | laha Badiya la Isweydiiyo (FAQ)                                   |    |
|        | 3.1             | FAQ: Dejinta PIN Ammaanka Adag                                    | 14 |
|        | 3.2             | FAQ: Cusboonaysiinta lambarka                                     | 14 |
|        |                 | taleefoonkaaga                                                    | 15 |
|        | 3.3             | FAQ: Dib u xamuul PIN 6-god ah ee la ilaaway                      | 16 |
|        | 3.4             | FAQ: Joojinta akoonka TNG eWallet ee xubin<br>qoys oo geeriyooday |    |

# Bangi ma lihid? Dhib malahan!

TNG eWallet, ku maamul lacagtaada si fudud oo ammaan ah adoon u baahnayn bangi caadigah. Lacagtaada ilaasho, ka fogow dhibka kaashka ah, oo u samayso akoonkaaga lacag la'aan\_ ha ka walwalin khiyaamo qolo saddexaad.

### Ku raaxayso waxyaalahan:

#### Xadadka macaamilka bishiiba:

- Gelitaanka (Lacag soo gasho): Ilaa RM5,000
- Bixitaanka (Lacag baxdo): Ilaa RM5,000
- Dammaanad Lacageed oo Soo-noqoshada Ilaa RM5,000\*Shuruudaha iyo Xaaladaha ayaa lagu dabaqayaa
- Kasoo Dheel GOrewards dhibco markasta oo lacag bixin la sameeyayo
- Ka baxasho lacag caddaan ah akoonkaaga eWallet adiga oo isticmaalaya Kaarka
- TNG eWallet Visa
   Wareeji lacag kuna hel lacag akoonada bangiyada kasta ee Malaysia
- Ku raaxayso safarro habsami leh adiga oo isticmaalaya RFID meelaha lacag bixinta waddooyinka
- Ku shubo buuxinta prepaid adiga oo adeegsanaya bixiyeyaasha talefannada ee Malaysia
- Si fudud u bixi biilashaada

# **XUSUUSIN!**

- Ha u ogolaan qofna inuu isticmaalo akoonkaaga si uu lacag u soo diro oo u helo. Waa sharci darro waxayna noqon kartaa 'Lacag Musuqmaasulid.'
- Ha u dirin lacag aad ku taageerto dhaqdhaqaaqyada xagjirka ah ama sharci darrada ah waddan kasta ha ahaadee.
- Qof kale ha u furin akoon.

# 2.1 Sida loo diiwaan geliyo oo loo xaqiijiyo TNG eWallet

Sidee loogu diwaangeliyaa TNG eWallet adoo isticmaalaya aqoonsiga UNHCR??

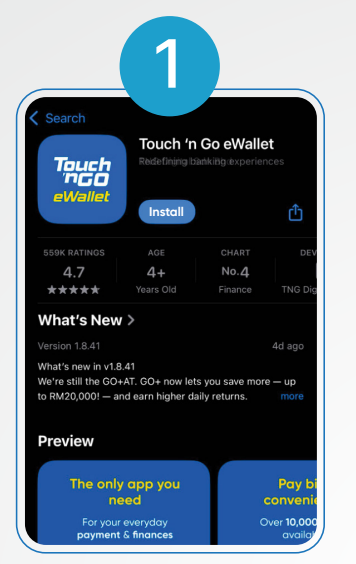

| +                         | ta-mgilsh 🗸              |           |
|---------------------------|--------------------------|-----------|
| • • • • •                 |                          |           |
| Sign Up                   | )                        |           |
| Let's get star<br>number! | rted by keying in your m | obile     |
| •                         | +60 12 567 8909          | ?         |
|                           | N                        | eed help? |
|                           |                          |           |
|                           |                          |           |
|                           |                          |           |
|                           |                          |           |
|                           |                          |           |

|                                    | 3                                 |                     |
|------------------------------------|-----------------------------------|---------------------|
| ÷                                  |                                   |                     |
| • • • • •                          |                                   |                     |
| Insert OT                          | Р                                 |                     |
| Your one-time p<br>sent to +60 12- | assword (OTF<br>- <b>567 8909</b> | ) has been          |
|                                    |                                   |                     |
|                                    | Did                               | n't receive the OTP |
|                                    |                                   | Resend in 59 se     |
|                                    |                                   |                     |
|                                    |                                   |                     |
|                                    | OTP cont                          |                     |
| (                                  | OTP sent                          | )                   |
| 1                                  | OTP sent                          | 3<br>DEF            |

Ku so degi TNG eWallet abka App Store ama Play Store

#### Geli nambarkaaga gacanta ee Malaysia

Geli OTP-ga aad ku hesho SMS

| 4                                                 |   |  |  |  |
|---------------------------------------------------|---|--|--|--|
| ÷                                                 |   |  |  |  |
| • = • • •                                         |   |  |  |  |
| 6-digit PIN                                       |   |  |  |  |
| This 6-digit PIN will be asked when you transact. |   |  |  |  |
| Set your PIN                                      |   |  |  |  |
| • • • • •                                         |   |  |  |  |
|                                                   |   |  |  |  |
| Confirm your PIN                                  |   |  |  |  |
| • • • • •                                         |   |  |  |  |
|                                                   | - |  |  |  |
|                                                   |   |  |  |  |
|                                                   |   |  |  |  |

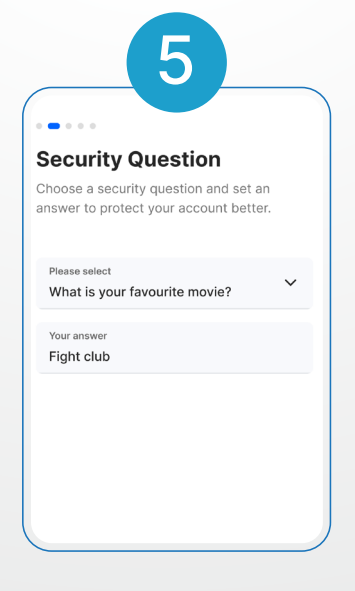

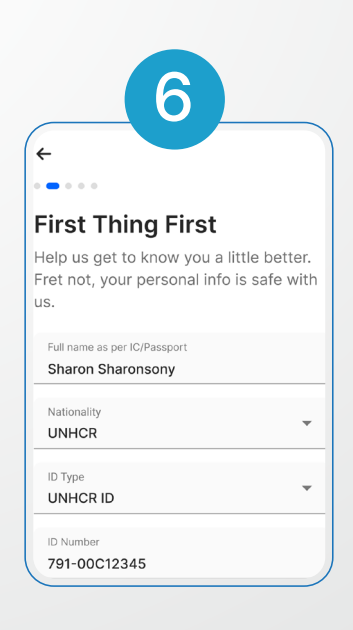

Samee PIN 6-god ah si aad u ilaaliso akoonkaaga oo ha wadaagin!

#### Dooro su'aashaada amniga iyo jawaabta

Furaha macluumaadkaaga gaarka ah. Waa inuu la mid noqdaa sida ku qoran aqoonsigaaga UNHCR!

Ku soo dhawoow TNG eWallet! Hadda waxaad u baahan tahay inaad dhammaystirto xaqiijinta akoonkaaga. Aan tagno!

Kahor intaadan bilaabin, hubi inaad haysato kaarka aqoonsiga ee UNHCR (wuxuu ansax yahay ugu yaraan 6 bilood) ama Warqada UNHCR

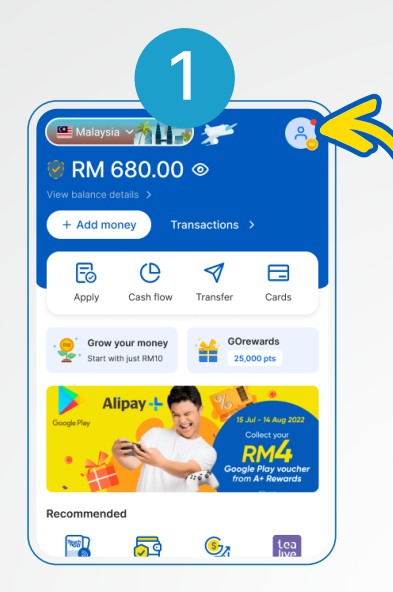

Taabo profile kaaga Hadda waxaad haysataa lambar xisaabeed! Tani waxay la mid tahay lambarka akoontiga bangiga.

|                     |                                                                                                    | 2                                                                                   |                                                                        | Ĺ           |
|---------------------|----------------------------------------------------------------------------------------------------|-------------------------------------------------------------------------------------|------------------------------------------------------------------------|-------------|
|                     | Sharo                                                                                                   | rerified <mark>Pro</mark> n Sharonsony<br>3456789123 🗍                              |                                                                        | ;           |
|                     |                                                                                                    |                                                                                     |                                                                        |             |
| <b>~</b>            | Update yo<br>This will hel<br>notifications                                                             | pur notification<br>pus provide you<br>s and personalised                           | preference<br>with relevant<br>d offers.                               | es          |
| Pavn                | Update yo<br>This will hel<br>notifications<br>Update now                                               | pur notification<br>p us provide you<br>s and personalised<br>v                     | preference<br>with relevant<br>d offers.                               | es          |
| Payn<br>1955        | Update yo<br>This will hel<br>notifications<br>Update now<br>hent<br>Visa Card                          | pur notification<br>p us provide you v<br>s and personalised                        | preference<br>with relevant<br>d offers.<br>Get it now                 | es<br>S     |
| Payn<br>Viss<br>Den | Update yo<br>This will hel<br>notifications<br>Update now<br>hent<br>Visa Card<br>DuitNow               | pur notification<br>p us provide you us<br>s and personalised<br>v                  | preference<br>with relevant<br>d offers.<br>Get it now                 | es<br>>     |
| Payn<br>Payn<br>M   | Update yo<br>This will hel<br>notifications<br>Update now<br>hent<br>Visa Card<br>DuitNow<br>Merchant D | pur notification<br>pus provide you to<br>and personalised<br>v<br>Acc<br>Dashboard | preferencid<br>with relevant<br>d offers.<br>Get it now<br>:tivate now | ><br>><br>> |

Tap on "Not Verified" ka dibna "Verify Account"

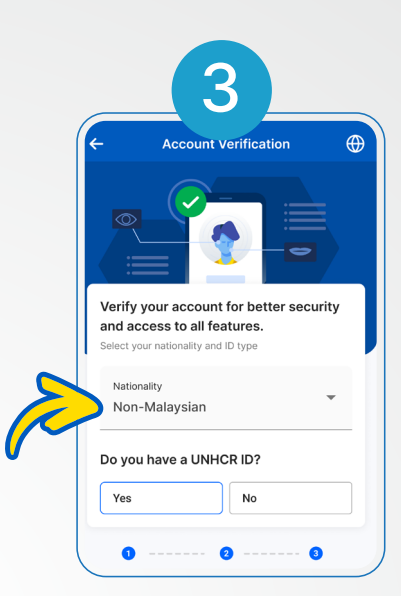

Hubi inaad doorato "non-malaysian" oo aad haysato UNHCR ID kaarka

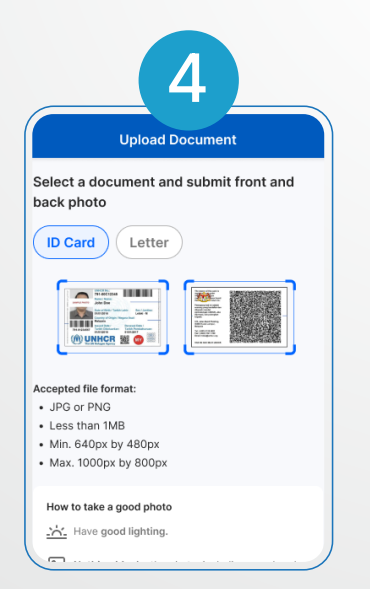

Dooro nooca dukumeentiga (ID Card ama Warqad)

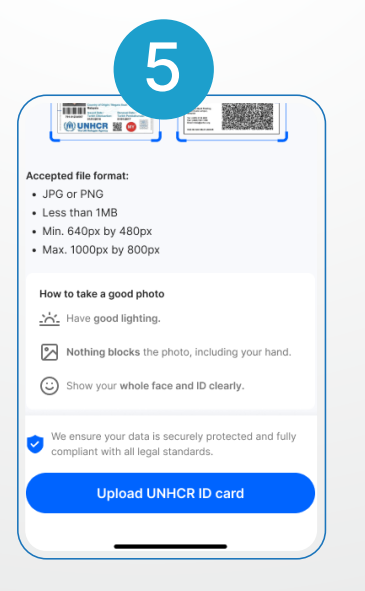

Taabo "Upload ID Photo" ama "Upload Letter" kadibna taabo "Submit"

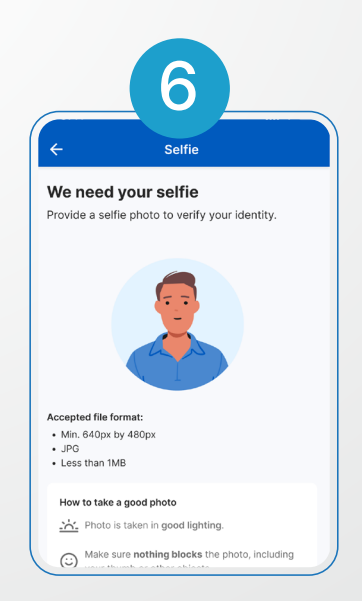

Dubi muuqaal toos ah duub adigo oo haya kaadhka aqoonsiga UNHCR ama warqad oo buuxi macluumaadkaaga shakhsi ahaaneed (si la mid ah aqoonsigaaga UNHCR)

| view your details                              |                                                    |
|------------------------------------------------|----------------------------------------------------|
| O Make sure your personal details are correct. |                                                    |
| Full name as per ID*                           | Verifying your account                             |
| JOHN DOE                                       | Come back later to check your verification status. |
| Nationality*                                   |                                                    |
| ID type*                                       |                                                    |
| UNHCR ID number* (791-00C12345)                |                                                    |
| UNHCR case number* (791-01234567)              |                                                    |

Xusuusnow! Isdiiwaangelinta TNG eWallet gabi ahaanba waa bilaash!

### Key steps and frequent mistake for eKYC

Make sure you upload a clean and readable image of your UNHCR ID Card

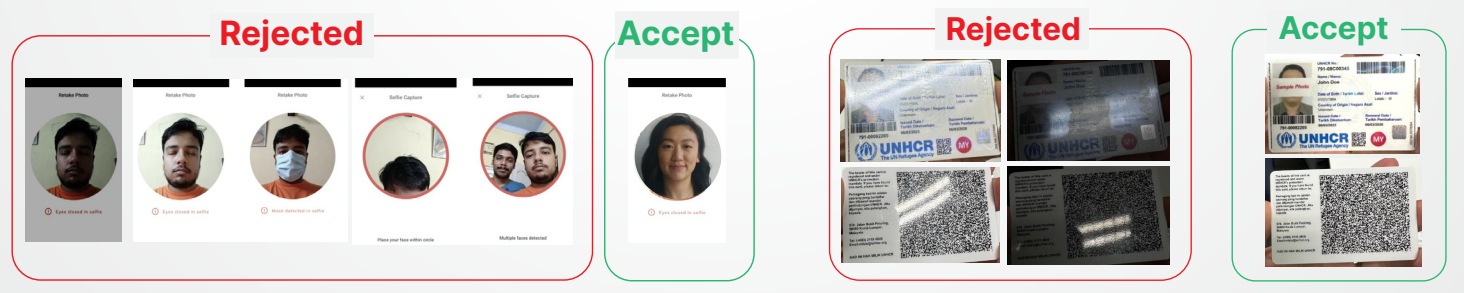

#### Fill in the information as per UNHCR ID and utilities bills

|                                                                                                    | Please fill in your full addre<br>utilities bill (TNB or Wate                                                                                                    | ess as per<br>er Bills)                             | 9.41 atl 🗢 🗕                                                                                                    | Additional details                                                     | Additional Informations                                                                                                    |
|----------------------------------------------------------------------------------------------------|----------------------------------------------------------------------------------------------------|-----------------------------------------------------|----------------------------------------------------------------------------------------------------|------------------------------------------------------------------------|----------------------------------------------------------------------------------------------------|
| UNICE No:<br>791-00C12345<br>John Doe<br>Dote Often/ Tarikh Lahe: Sex / Jantina:<br>Leixi - M                                                                                                    | Bil Terperinci Anda<br>Tencentes<br>2 Rocardon<br>2 Rocardon<br>8 Status<br>2 Rocardon<br>2 Rocardon | RISER                                               | Identity Information      Review your details      Make sure your personal details are correct.      Full name surgers (5* | Professional V<br>Hodesystems V                                        | Opening purpose*                                                                                                    |
| Conception of Origin / Negara Aas:<br>Maryaia<br>Trans Disease Date /<br>Trans Disease Date /<br>Trans Disease Date /<br>Trans Disease Date /<br>Trans Disease Date /<br>Trans Disease Date /<br>Trans Disease Date /<br>Trans Disease Date /<br>Trans Disease Date /<br>Trans Disease Date /<br>Trans Disease Date /<br>Trans Disease Date /<br>Distance Date /<br>Trans Disease Date /<br>Distance Date /<br>Distance Date / | Anda Guna      Pergenenen     Program     Program                                                                                                    | Tengeob Hol. 13.4<br>Kader (1970)<br>0.000<br>0.202 | JOHN DOE      Methoday*      Afghanistan      UNICR ID                                                                     | Address Maders like 1*<br>24 Jalan Pokok<br>Address like 2 (contornal) | erro<br>Source of Funds*<br>Others *                                                                                                    |
| Explain the s                                                                                                    | source of                                                                                                    |                                                     | UNICE ID number*           791-00C12345           UNICE Case number*           791-01234567                                | Pustoode*<br>43000<br>City*<br>Subana Java                             | understand and agree that I will only us TRAD<br>wholes tably for payment and transfer parposes<br>whole tably is a dwarf for transactions to my tome<br>country or my other locations outside Millingvis. |
| funds and<br>account o<br>purpo                                                                                                    | eWallet<br>pening<br>pse                                                                                                    |                                                     | ID Feb 2028         ~           Date of hith*         ~           10 Feb 1968         ~                                    | Selangor<br>Country<br>Malaysia                                        | Complate this is biological protocols and only Complate this is by Submit                                                                                                    |

# 2.2 Sida loo sawiro & bixinta

Waxaa jira 2 siyaabood oo lagu bixiyo TNG eWallet

#### Ku bixi adigoo isticmaalaya shaqada "Scan".

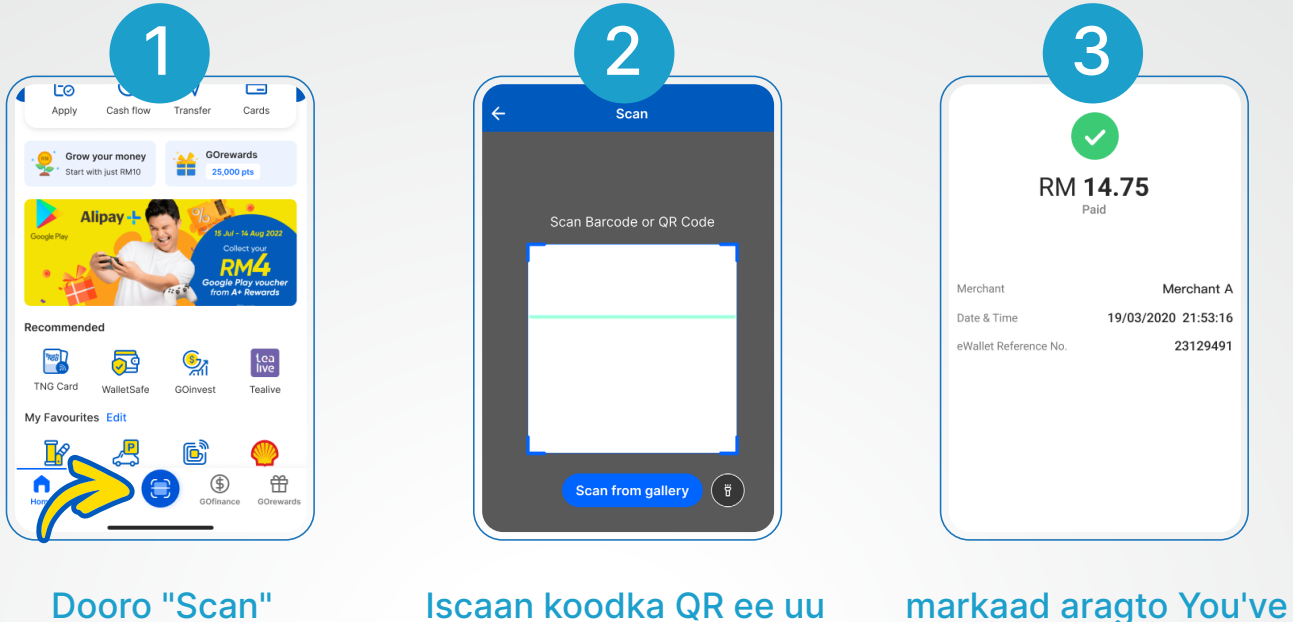

bixiyo khasnajiga

dukaanka

paid! Taabo "Done"

#### Ku bixi adigoo isticmaalaya shaqada "Pay".

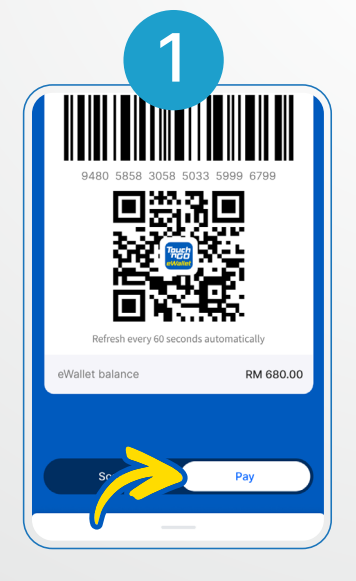

Taabo "Pay"

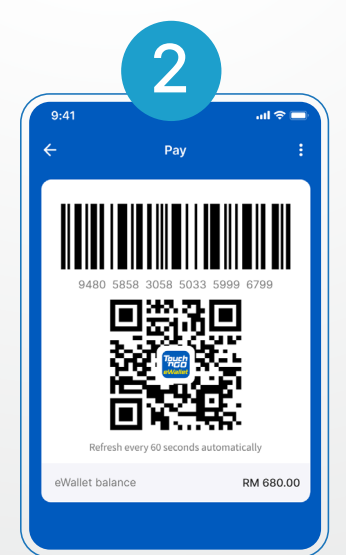

Tus koodka QR-gaaga khasnajiga dukaanka. Khasnajigu waxa uu sawiraa koodhkaaga QR

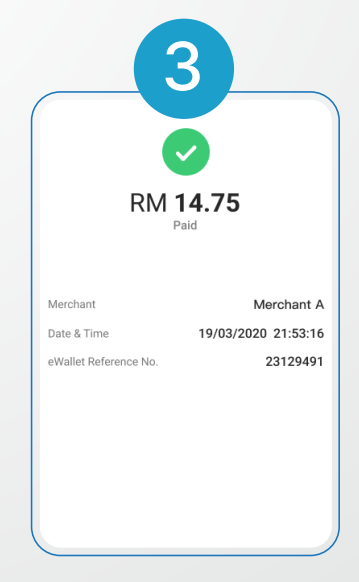

Markaad aragto You've paid! Taabo "Done"

Hadda waxaad diyaar u tahay inaad raaxaysato tajrubad lacag bixin oo fudud kuguna habboon adigoo isticmaalaya TNG eWallet!

## 2.3 Sida loo xawilo lacagaha

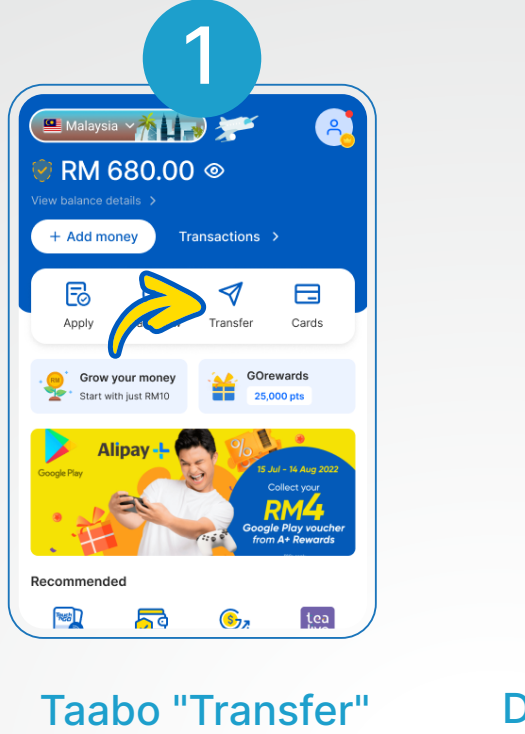

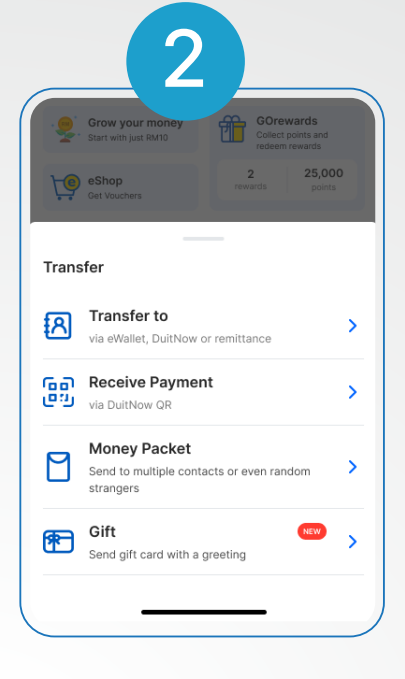

Dooro qaataha ama buuxi lambarka taleefanka gacanta ee qaataha kaas oo ka diiwaan gashan TNG eWallet

|                       | Transier To                                   |
|-----------------------|-----------------------------------------------|
| 2                     | Aiden Lee<br>Lee Xiang Jie<br>+60 12-888 8888 |
| ⊘ Alway               | s verify recipient name before transferring.  |
| Amount <b>RM 1</b>    | 10.00                                         |
| rou can u             |                                               |
| What's the<br>Fund Tr | e transfer for?<br>ransfer                    |
|                       |                                               |

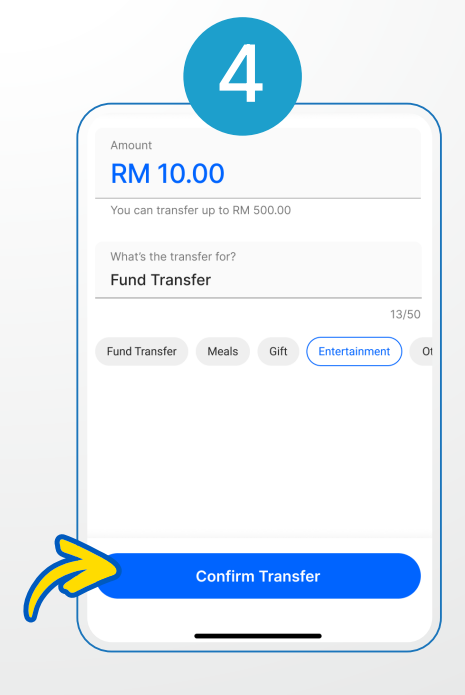

Geli lacagta aad rabto inaad ku wareejisoiyo ujeedada wareejinta Taabo "Confirm"

You're now ready to enjoy the convenience of transferring funds easily with TNG eWallet!

# 2.4 Sida loo shubo(Lacag)

Habka 1 Sida dib loogu shubo addoo isticmaalaya TNG eWallet Reload PIN

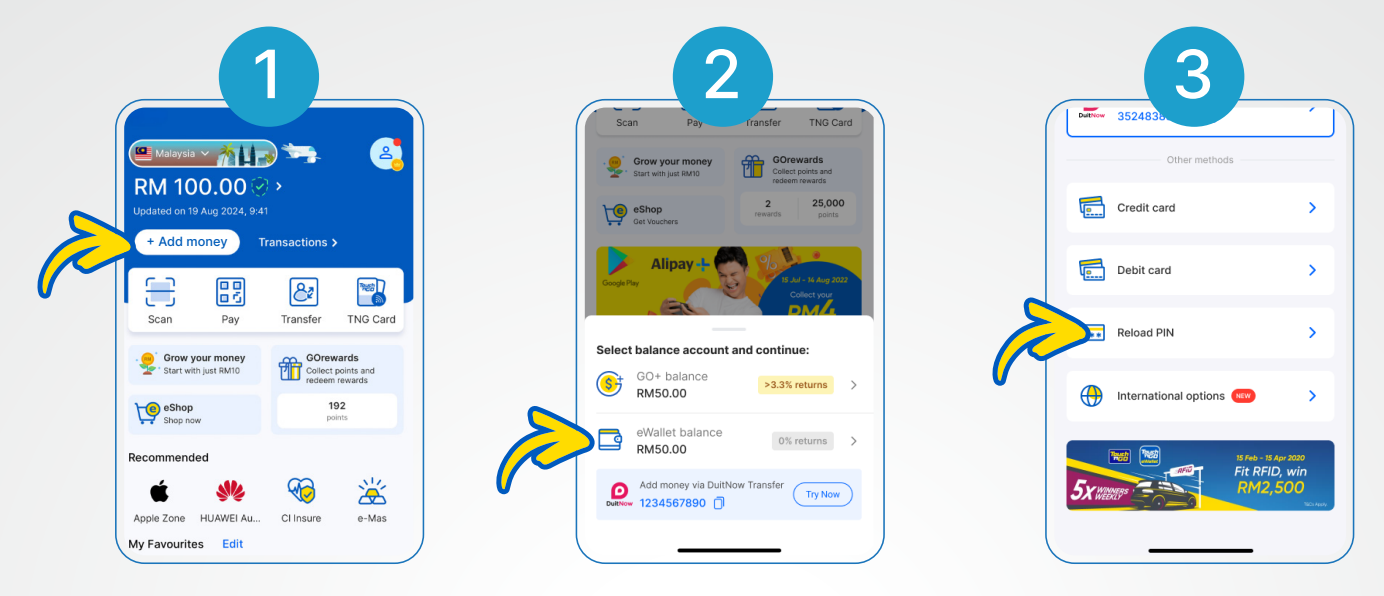

Taabo"+ Add money"

Taabo "eWallet Balance"

Taabo "Reload PIN"

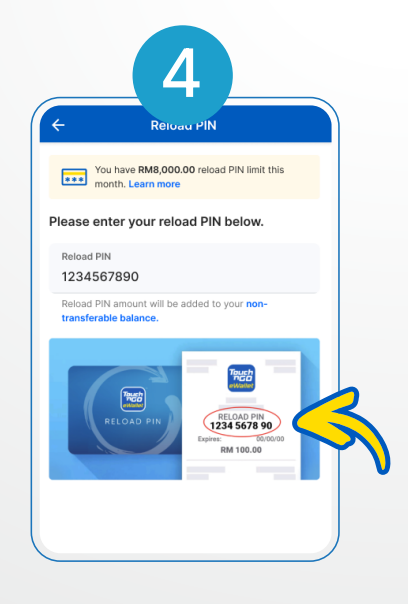

Talaabada 4 – Gali lambarka reload PIN ka dibna, taabo "Reload Now"

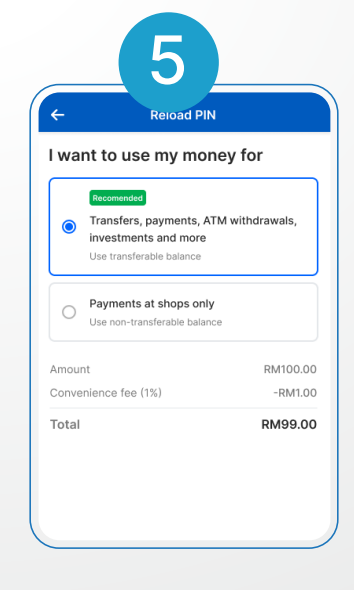

Dooro haddii aad rabto in reload PIN ka uu noqdo mid la wareejin karo ama mid aan la wareejin karin, ka dibna taabo "Continue".

#### Habka 2 Sida loo shubo addoo isticmaalaya kaarka deynta / kaarka debit-ka

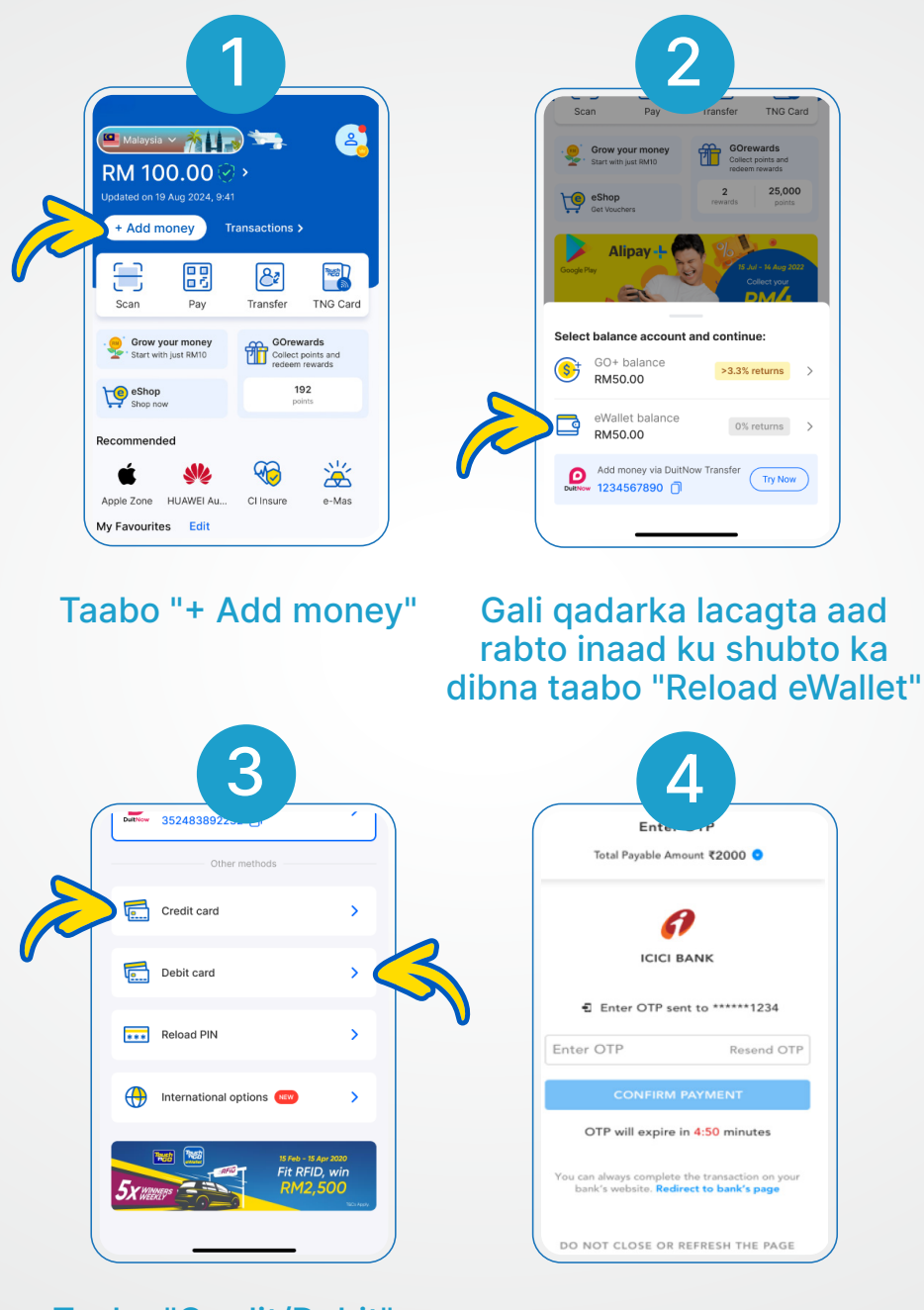

Taabo "Credit/Debit" oo buuxi faahfaahinta kaarkaaga. Waxaad awoodi kartaa " Save Card" si sahlan mustaqbalka. Gali lambarka OTP oo bangiga uu kuu soo diray.. Waad dhammaysay!

#### Habka 3 Sida loo shubo adiga oo isticmaalaya DuitNow Transfer fund in

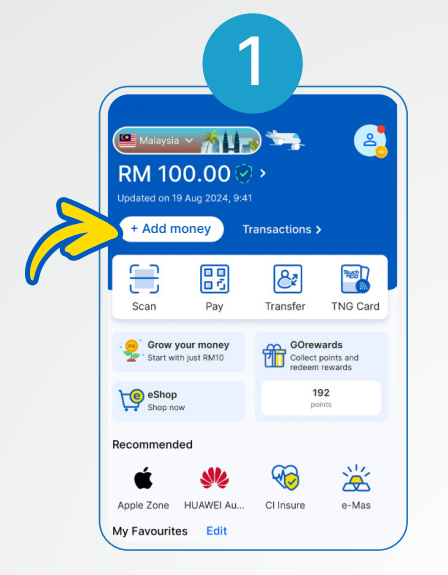

#### Taabo "+ Add money"

|                                                                                                   | 2                                                                     |                            |                                  |
|---------------------------------------------------------------------------------------------------|-----------------------------------------------------------------------|----------------------------|----------------------------------|
| Scan                                                                                              | Pay                                                                   | ransfer                    | TNG Card                         |
| Grow your                                                                                         | r money<br>RM10                                                       | GOre<br>Collect<br>redeen  | wards<br>points and<br>a rewards |
| Get Vouchers                                                                                      |                                                                       | 2<br>rewards               | 25,000<br>points                 |
| Google Play                                                                                       | ay +                                                                  | %<br>%                     | al - 14 Aug 2022<br>officet your |
|                                                                                                   |                                                                       | -                          |                                  |
| Select balance                                                                                    | account a                                                             | nd continu                 | ie:                              |
| Select balance<br>GO+ ba<br>RM50.0                                                                | account a<br>lance<br>0                                               | nd continu                 | ie:<br>returns >                 |
| Select balance<br>GO+ ba<br>RM50.0<br>eWallet<br>RM50.0                                           | e account a<br>lance<br>0<br>balance<br>0                             | nd continu<br>>3.3%        | ie:<br>returns >                 |
| Select balance<br>GO+ ba<br>RM50.0<br>eWallet<br>RM50.0<br>eWallet<br>RM50.0<br>Add mon<br>123456 | e account a<br>lance<br>0<br>balance<br>0<br>rey via DuitNo<br>7890 🗍 | ond continu<br>>3.3%<br>0% | returns > returns > Try Now      |

#### Koopi garee lambarka koontada DuitNow ee TNG eWallet-kaaga

| 11:56        | 4                 | .ull ≎ 93) |
|--------------|-------------------|------------|
| ÷            | Transfer          | ×          |
|              | Recipient Details |            |
| Recipient Ba | ank               |            |
| Touch n      | Go eWallet        | ~          |
| Account Nu   | mber              |            |
| 12345678     | 390               |            |
| Save a       | s Favourite       | _          |
|              | Next              |            |
| 1            | 2<br>             | 3<br>DEF   |

Geli lambarka koontada eWallet-ka qaataha

| ÷      | Transfer       | ×      |
|--------|----------------|--------|
|        | Amount         |        |
|        |                |        |
| Amount |                |        |
| MYR    | 1              | 0.00 🗸 |
| Schedu | le Transaction |        |
|        |                |        |

Geli lacagta aad rabto (ugu yaraan RM1)

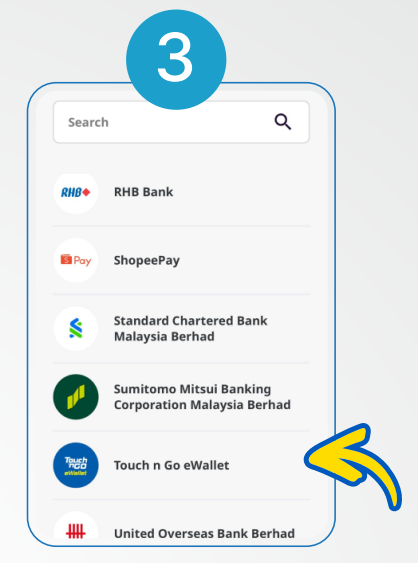

#### App-kaaga bangiga, dooro u wareejinta "Touch 'n Go eWallet"

| Nickname                                                                                                  | tng                                                                    |
|----------------------------------------------------------------------------------------------------|------------------------------------------------------------------------|
| From                                                                                                    | 1.227                                                                  |
| When                                                                                                    | Today, 11 Dec 2024                                                     |
| Repeat                                                                                                    | No                                                                     |
| Transfer Method                                                                                           | DuitNow to Account                                                     |
| Declaration<br>By submitting this, I of<br>and understood, and<br>be bound by all the <u>T</u><br>herein. | :onfirm that I have read<br>I accept and agree to<br>erms & Conditions |
| Total Amount                                                                                              | MYR 10.00                                                              |

#### Hubi faahfaahinta macaamillada oo ansix

# 2.5 Sida loo bixiyo biilasha

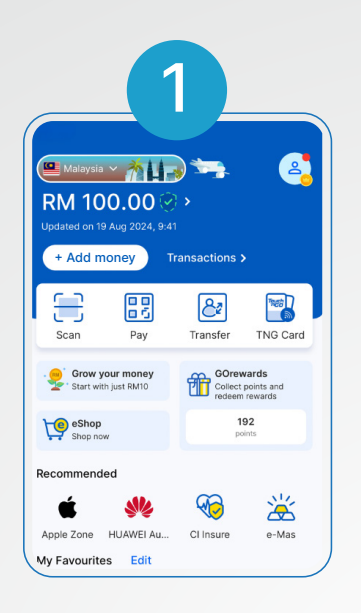

Bilow TNG eWallet app

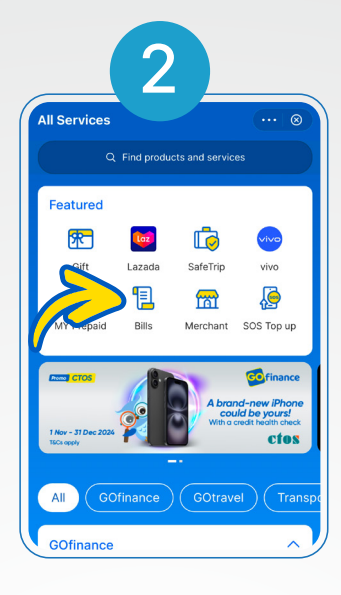

Taabo "Bills"

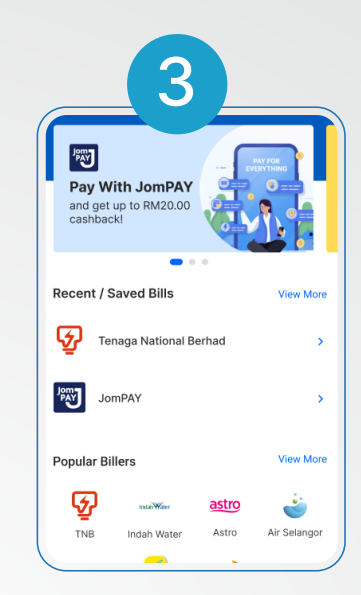

#### Dooro biilasha

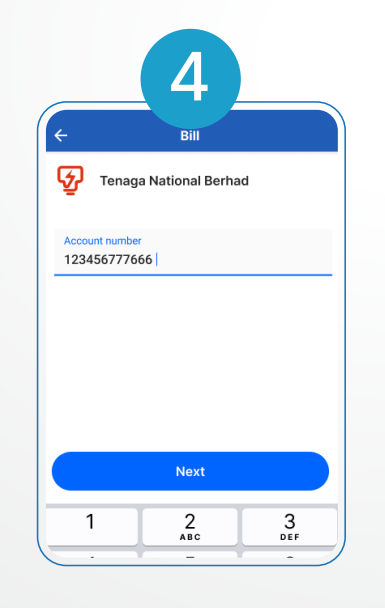

ku qor macluumaadka biilka oo taabo

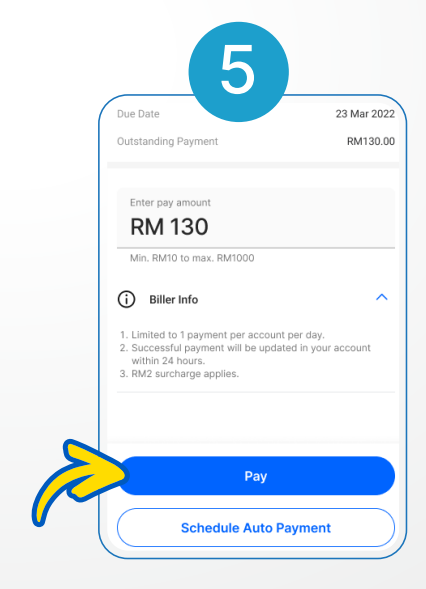

Xaqiiji macluumaadka, ku qor lacagta la bixinayo ka dibna taabo "Next". Way dhammaatay!

### 2.6 Sida kor loogu shubo lacag horay loo bixiyay (credit prepaid)

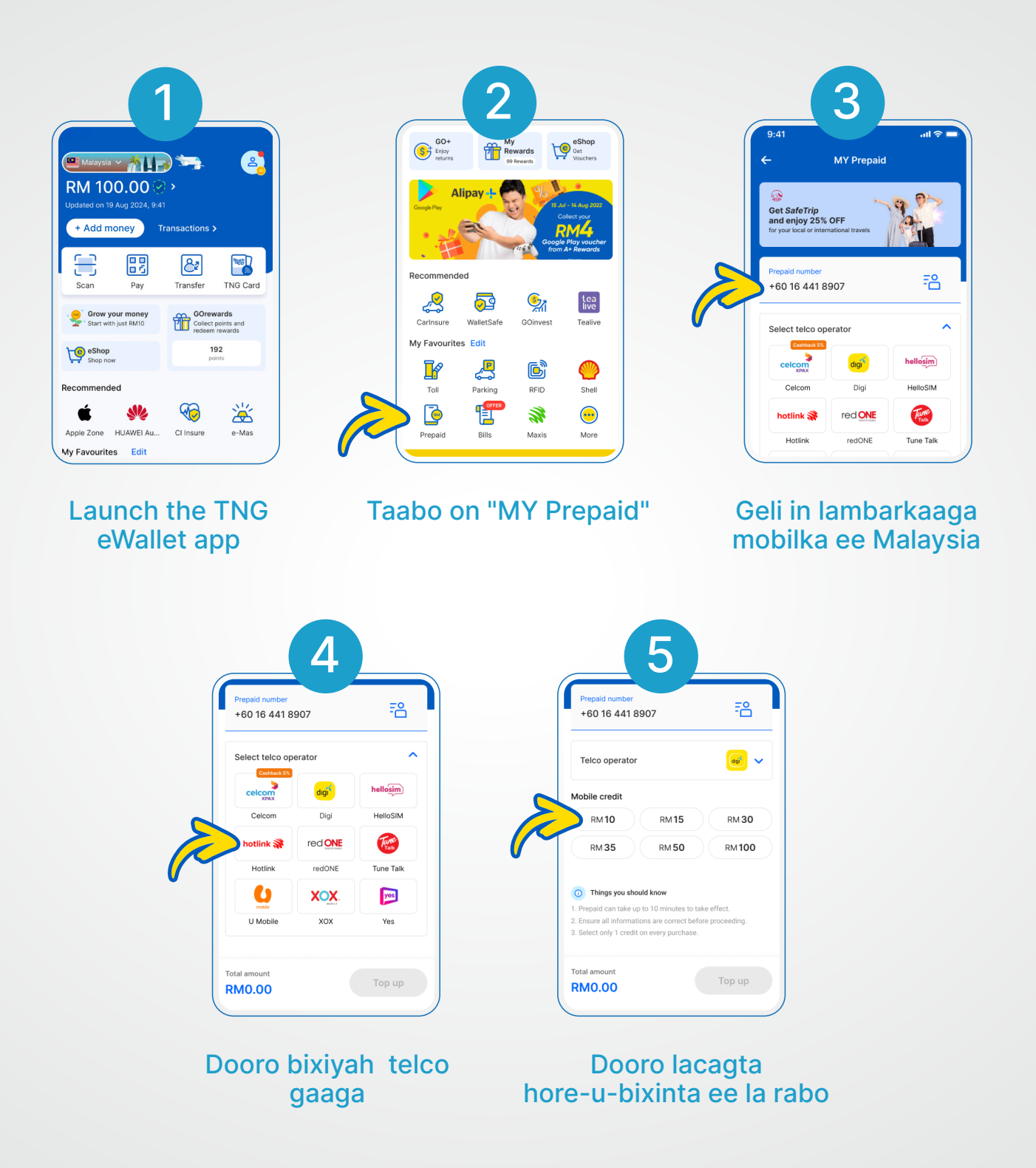

Waad dhammaatay! Waxaad heli doontaa SMS xaqiijin ah dhowr daqiiqo ka dib.

### 2.7 Sida loo codsado oo loo hawlgeliyo **TNG eWallet Visa Card**

#### Sida loo codsado oo loo hawlgeliyo TNG eWallet Visa Card

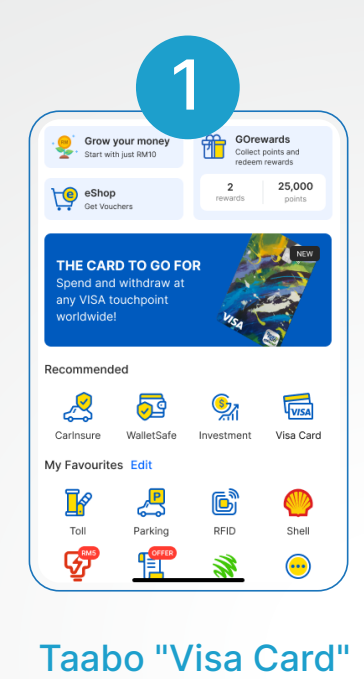

Gali magaca kaarka aad rabto iyo faahfaahinta

Visa card with 0% fees

on physical card

SHARON SHARONSONY

John Doe

Kuala Lumpur, Malaysia.

Payment details

Application fee

Your physical Visa Card will be delivered to:

Tower 6, Bangsar South, Kuala Lumpur 50000,

Please expect 7–10 working days for your card

Giobal payment

Edit

Edit

RM10.00

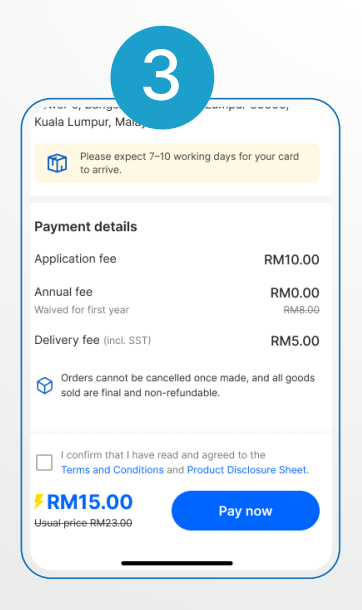

cinwaanka dirista

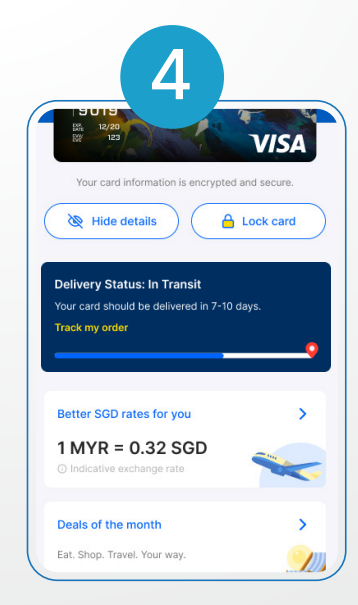

Xaqiiji codsigaaga kaarka adoo taabaya "Pay Now" si aad u dhammaystirto

Halkan ka hubi xaaladda dirista. Kaarkaaga wuxuu soo qaari doonaa 7-10 maalmood oo shaqo gudahood

#### Yay, waxaad heshay kaarka fiisada eWallet ee TNG! Waa waqtigii hawlgelinta

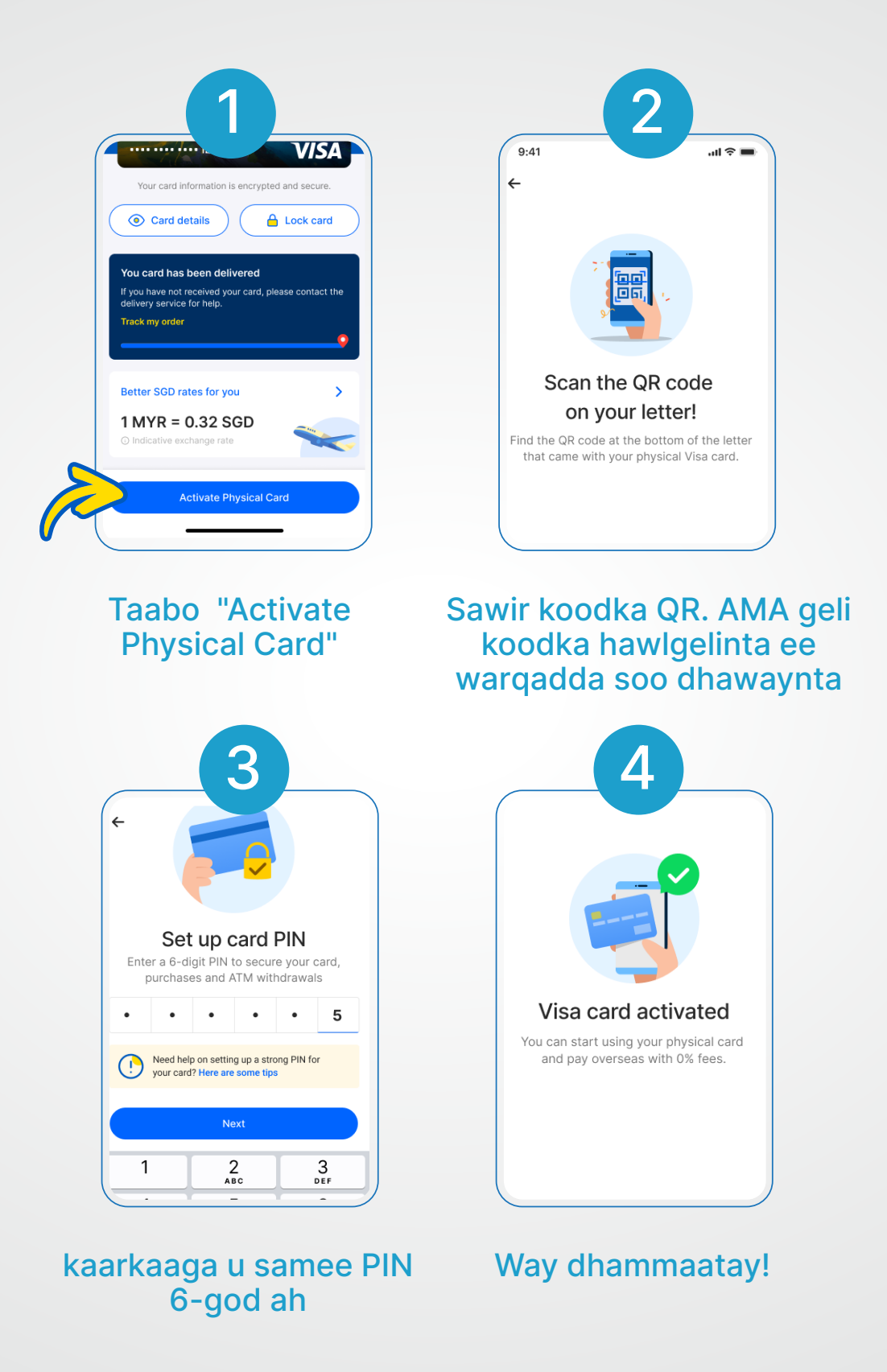

Hadda waxaad samayn kartaa lacag-bixin iyo lacag ka soo bixin kartaa ATM kasta!

### **3.1 FAQ: Dejinta PIN Ammaanka Adag**

Akaawnkaaga waa nabad oo ammaan ah, laakiin waa inaad dejisaa PIN adag oo 6-lambar ah. Marka aad sameynayso PIN-kaaga 6-lambar ah, fadlan raac tallaabooyinka soo socda:

- Ma noqon karo taariikhda dhalashada (hore ama gadaal) tusaale ahaan: DDMMYY, YYMMDD, MMDDYY
- Ma noqon karo lambarka aqoonsiga / baasaboorka (6-da lambar ee hore, 6-da lambar ee ugu dambeeya ee IC ama baasaboorka)
- Ma noqon karo lambarka taleefoonka (wax u dhiganta qayb ka mid ah lambarkaaga taleefoonka)
- Ma noqon karo lambaro soo noqnoqda ama taxane (111111, 334455, 121212, 789789, 123456, iwm)
- Ma noqon karo qaab sahlan oo laga maleyn karo furaha taleefoonka, eeg tusaalooyinka hoose:

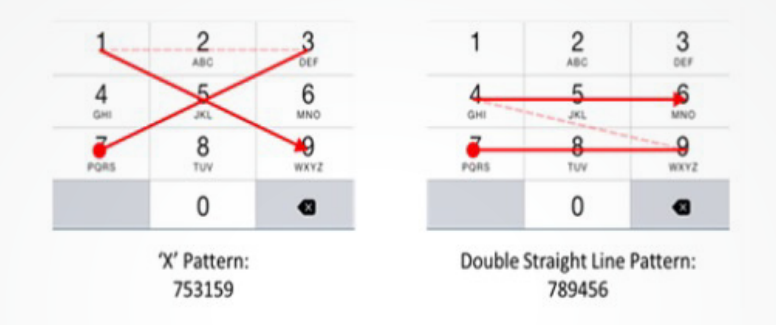

### 3.2 FAQ: Cusboonaysiinta lambarka taleefoonkaaga

#### Akaawnka la xaqiijiyay:

- Talaabada 1Tag www.touchngo.com.myTalaabada 2Talaabada 2: Taabo "Customer Service" ka dibna hoos
  - Contact Us, taabo "Submit your enquiry here"
- **Talaabada 3**Buuxi foomka oo faahfaahinta loo baahan yahay.
- Talaabada 4 Hoos "Support Type", dooro "Update Mobile No".
- **Talaabada 5**Buuxi faahfaahinta hartay oo soo gudbi.

#### Akaawnka aan la xaqiijin:

| Talaabada 1 | Haddii aad weli ku jirto, fur TNG eWallet ka dibna taabo "Profile". |
|-------------|---------------------------------------------------------------------|
| Talaabada 2 | Ka dib, taabo "Security" oo xigto "Change Mobile Number".           |
| Talaabada 3 | Ka jawaab su'aashaada amniga.                                       |
| Talaabada 4 | Gali lambarka taleefoonkaaga cusub.                                 |
| Talaabada 5 | Fariin ayaa soo muuqan doonta markii lambarkaaga taleefoonka s      |
|             | guurien loo cusbooneysiiyay                                         |

#### Haddii aad u baahan tahay caawinaad dheeraad ah, waxaad nala soo xiriiri kartaa adiga oo isticmaalaya T@ngo..

### 3.3 FAQ: Dib u xamuul PIN 6-god ah ee la ilaaway

#### Haddii aadan weli gelin:

| Talaabada 1 | Fur app-ka TNG eWallet, taabo "6-digit PIN" oo gali lambarkaaga taleefoon ee diiwaan gashan.                                                                                                    |
|-------------|----------------------------------------------------------------------------------------------------|
| Talaabada 2 | Taabo "Forgot your PIN?"                                                                                                    |
|             | Gali lambarkaaga taleefoon ee diiwaan gashan. Ka dibna, gali Lambarka<br>OTP oo loo soo diray lambarkaaga taleefoon ee diiwaan gashan.                                                                                            |
| Talaabada 3 | Haddii akoonkaaga la xaqiijiyay, waxaa laguu sheegi doonaa inaad<br>wajahada iskaanka. Haddii akoonkaaga aan la xaqiijin, waxaa lagaa<br>codsan doonaa inaad gasho lambarkaaga ID diiwaan gashan ama<br>jawaabta su'aasha amniga. |
| Talaabada 4 | Gali lambarkaaga cusub ee PIN 6-digit ka dibna waad dhammaatay!                                                                                                    |
| Talaabada 5 | Fariin ayaa soo muuqan doonta markii lambarkaaga cusub ee PIN<br>6-digit si guul leh loo cusbooneysiiyay.                                                                                                    |

#### Haddii aad weli ku jirto:

- Talaabada 1 Fur app-ka TNG eWallet oo taabo "Profile" oo xigto "Security".
- Talaabada 2
   Taabo "Change 6-digit PIN" ka dibna gali lambarkaaga hadda ee PIN 6-digit.
- Talaabada 3 Gali lambarkaaga cusub ee PIN 6-digit. Fariin ayaa soo muuqan doonta markii
  - lambarkaaga cusub ee PIN 6-digit si guul leh loo cusbooneysiiyay.

#### Haddii aad weli ku jirto (Hilmaamtay PIN 6-digit kaaga hadda):

- Talaabada 1
   Fur app-ka TNG eWallet oo taabo "Profile" oo xigto "Security".
- Talaabada 2 Taabo "Change 6-digit PIN" ka dibna "Forgot your PIN?"
- Talaabada 3 Haddii akoonkaaga la xaqiijiyay, waxaa laguu sheegi doonaa inaad wajahada iskaanka. Haddii akoonkaaga aan la xaqiijin, waxaa lagaa codsan doonaa inaad gasho lambarkaaga ID diiwaan gashan ama jawaabta su'aasha amniga.
- Talaabada 3Markaad dhamayso, gali lambarkaaga cusub ee PIN 6-digit. Fariin ayaa soo<br/>muuqan doonta markii lambarkaaga cusub ee PIN 6-digit si guul leh loo<br/>cusbooneysiiyay.

Haddii aad u baahan tahay caawinaad dheeraad ah, waxaad nala soo xiriiri kartaa adiga oo soo buuxinaya webform-ka oo dooranaya Nooca Taageerada sida 6-digits PIN / Su'aalaha Amniga.

### 3.4FAQ: Joojinta akoonka TNG eWallet ee xubin qoys oo geeriyooday

#### Android ka:

Waxaad wakhti kasta, joojin kartaa akoonkaaga TNG eWallet. Haddii aad leedahay lacag hadhaaga ah akoonkaaga, waa inaad hubisaa inaad bixiso faahfaahinta saxda ah ee akoonka bangiga ee Malaysia oo diiwaan gashan ee First-Party iyo macluumaadka kale ee loo baahan karo sida hoose ku qoran::

- Magaca buuxa ee sida loo diiwaan geliyay
- Lambarka kaarka UNHCR
- Magaca Bangiga ee diiwaan gashan ee Malaysia
- Lambarka akoonka Bangiga ee diiwaan gashan ee Malaysia (First-Party)

Haddii aad u baahan tahay caawinaad dheeraad ah, waxaad nala soo xiriiri kartaa kooxdeena taageerada adiga oo soo gudbinaya webform oo dooranaya Nooca Taageerada sida 'Account Status > Termination'.

#### iOS ka:

Waxaad joojin kartaa akoonkaaga TNG eWallet adiga oo soo gudbinaya codsigaaga gudaha app-ka. Fadlan hubi in labada hadhaaga eWallet kaaga iyo hadhaaga GO+ (haddii ay khuseyso) ay yihiin eber.

Talaabooyinka lagu joojinayo akoonkaaga TNG eWallet:

Talaabada 1 Taabo "Profile"
Talaabada 2 Taabo "General"
Talaabada 3 Taabo "Delete Account"
Talaabada 4 Gali PIN kaaga 6-lambar ah
Talaabada 5 Taabo "Agree" ama "Maybe Later"

Haddii aad u baahan tahay caawinaad dheeraad ah, waxaad nala soo xiriiri kartaa kooxdeena taageerada adiga oo soo gudbinaya webform oo dooranaya Nooca Taageerada sida 'Account Status > Termination'.